## 【LeySer プラス学費サイトへのメールアドレス登録手順】

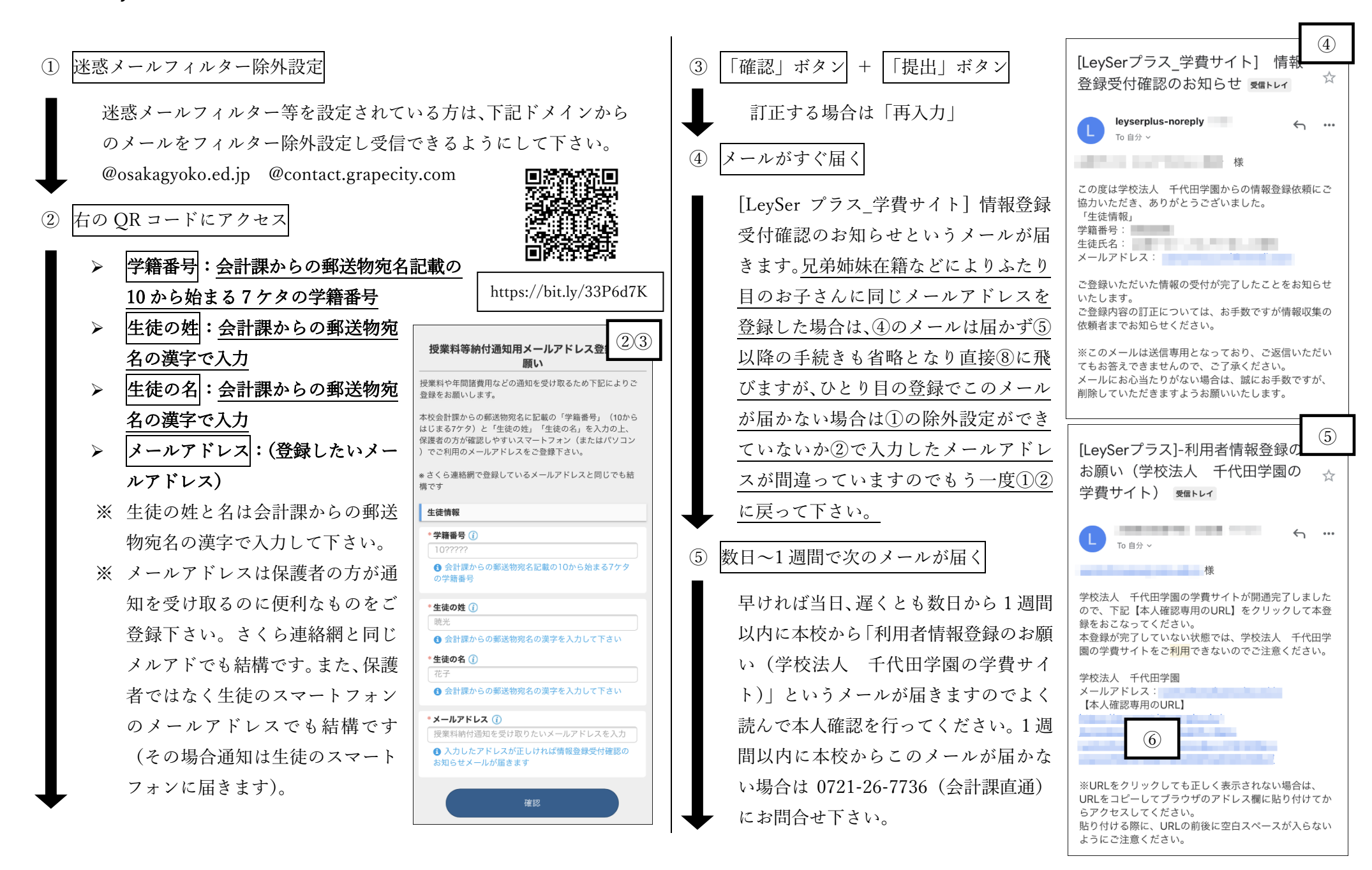

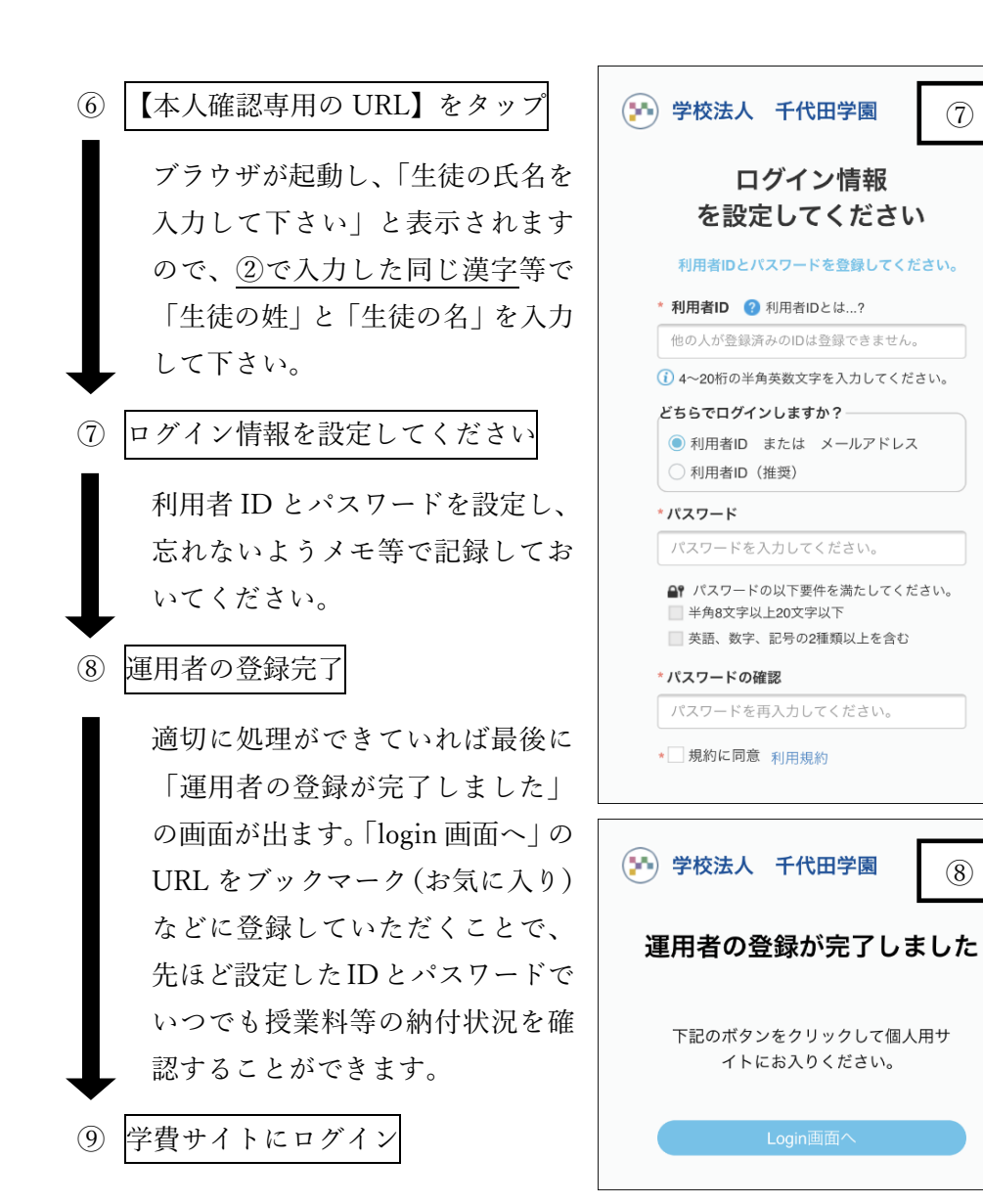

(8)

学費サイトにログインすると下記のような画面で請求額や納付状況を いつでも確認することができます。

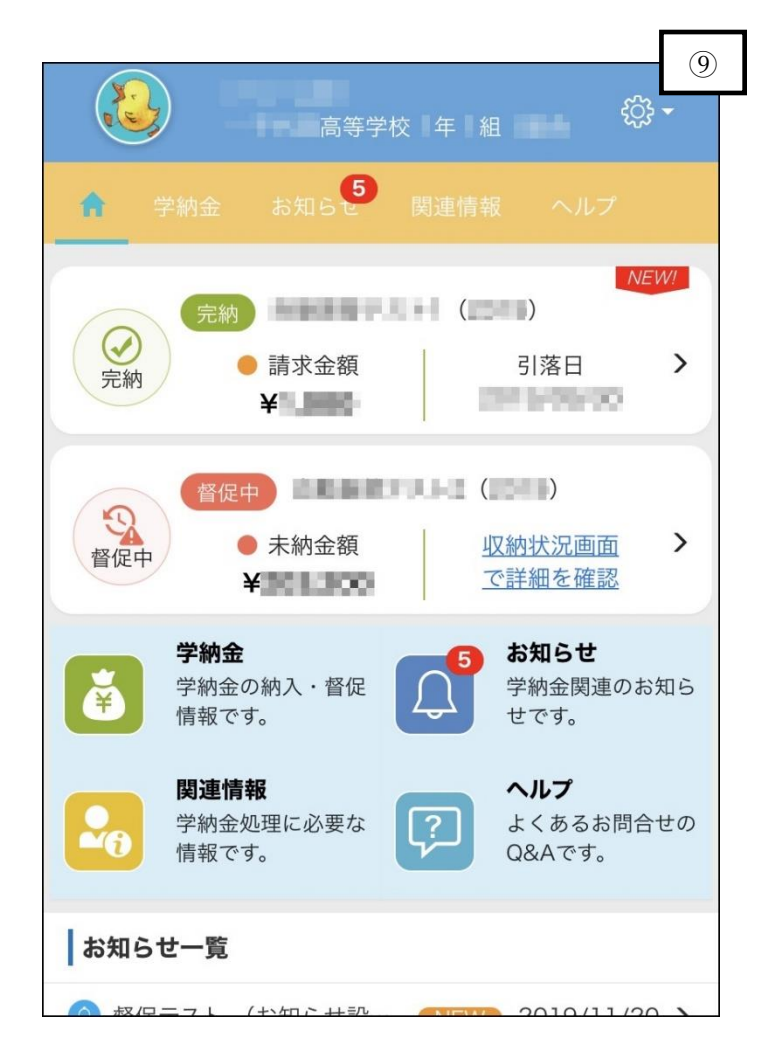

ご不明なことがあれば下記にお問合せ下さい 0721-26-7736 (会計課直通)